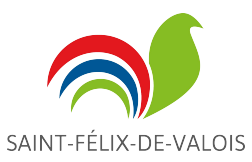

## Procédures pour réserver un livre en ligne <u>http://st-felix-de-valois.c4di.qc.ca/</u>

Vous devez avoir en main votre carte d'abonné et votre mot de passe, si vous ne le connaissez pas, ou pour tout autre problème, téléphonez au 450-889-5589 poste 7760 http://st-felix-de-valois.c4di.qc.ca/

🤗 Biblionet 👍 🍖 Jeux...

Pour vous connecter, vous devez inscrire le numéro de votre carte d'abonné sur la première ligne et votre mot de passe sur la deuxième. Si vous ne vous souvenez plus de votre mot de passe, vous pouvez le demander via le système, ou téléphonez à la bibliothèque.

🖞 Libr... 📟 voir... Ġ Google 🟢 Extr...

## bliothèque de Saint-Félix-de-Valois

Cliquer sur le dossier personnel et choisir se connecter

| Identification                                                                            |                                                                                       |                                          |
|-------------------------------------------------------------------------------------------|---------------------------------------------------------------------------------------|------------------------------------------|
| Inscrivrez votre courriel ou votre numéro d'abonné ainsi que votre m<br>Courriel ou NIP : | of de passe : 😜 Accueil                                                               | Dossier personnel 🛩 💲 Sugg               |
| 00016000764833   Mot de passe :   ••••                                                    |                                                                                       | Se connecter Rec<br>Mot de passe oublié? |
| AFFICHER                                                                                  |                                                                                       | Dossier personnel                        |
| Nouveautés                                                                                | L'après-Jérôme                                                                        | Changer le mot de passe                  |
| Suggestions de la bibliothèque                                                            | lendemain du jour de l'An. Non seulemen<br>qu'il avait à se révéler devant une montac | Terminer la session                      |

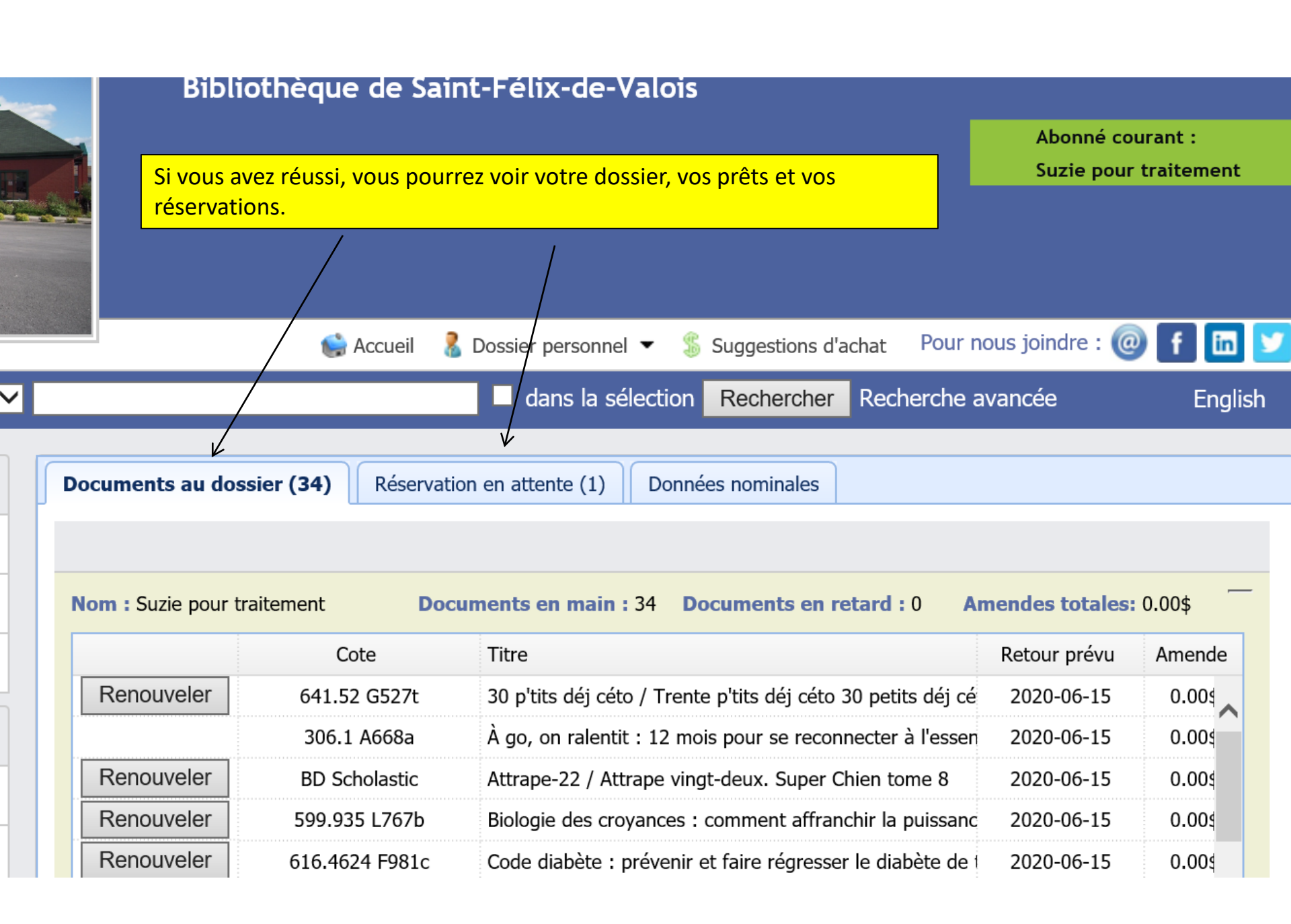

## COMMENT RECHERCHER UN DOCUMENT.

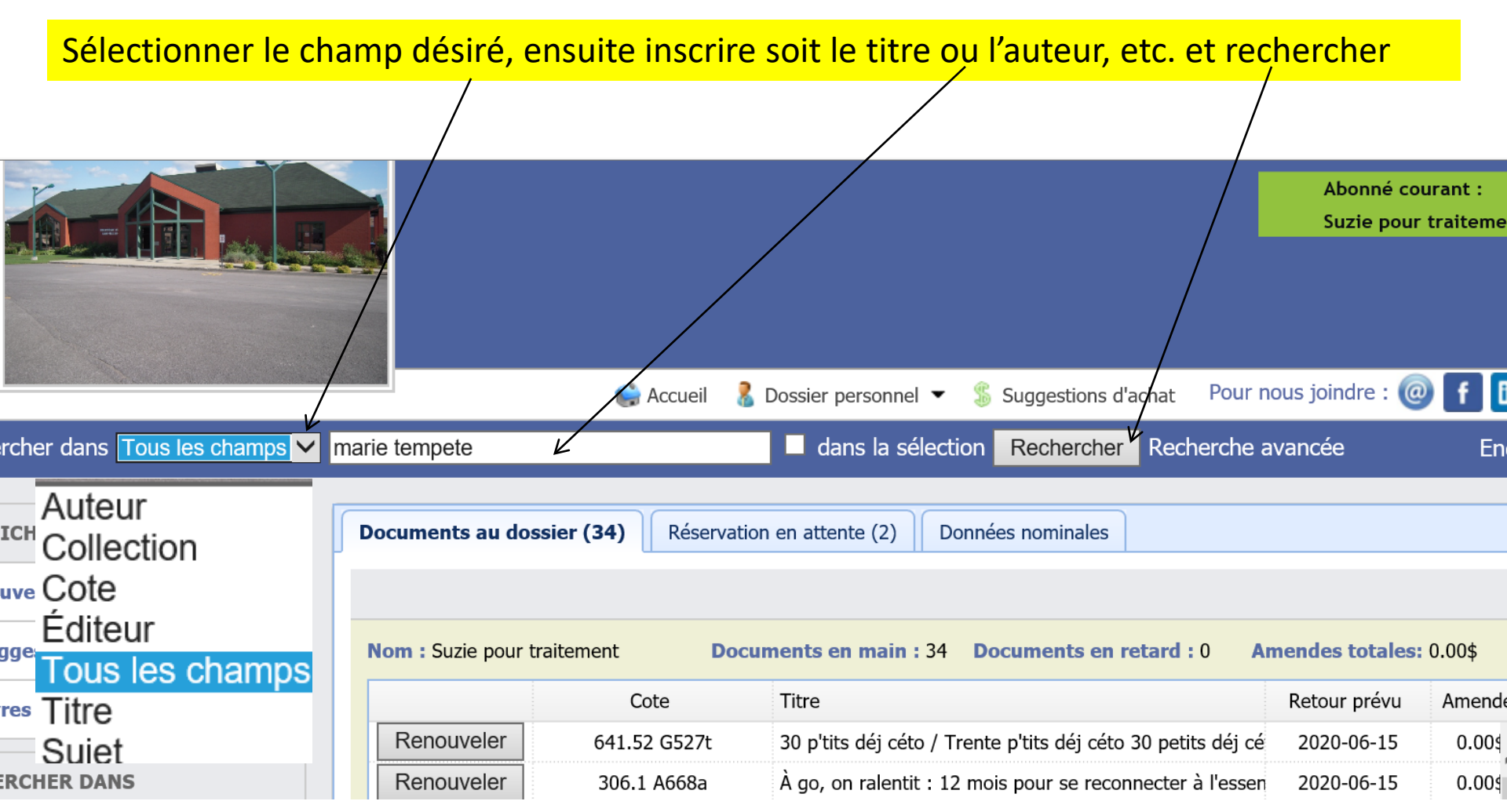

Après avoir cliqué sur RECHERCHER, si nous possédons le livre vous verrez apparaître les choix possibles, cliquez ensuite sur le livre désiré et vous verrez apparaître sa notice détaillée.

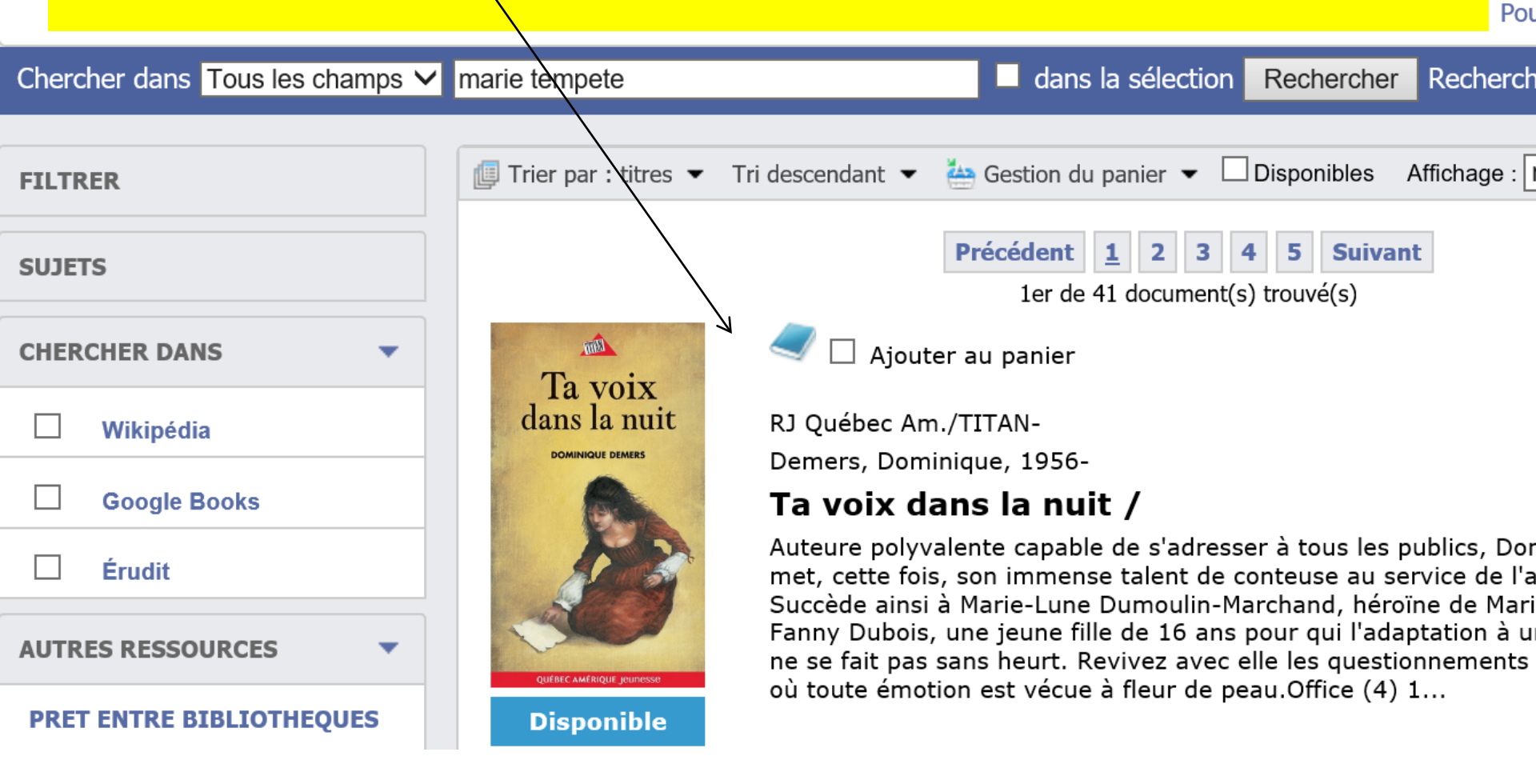

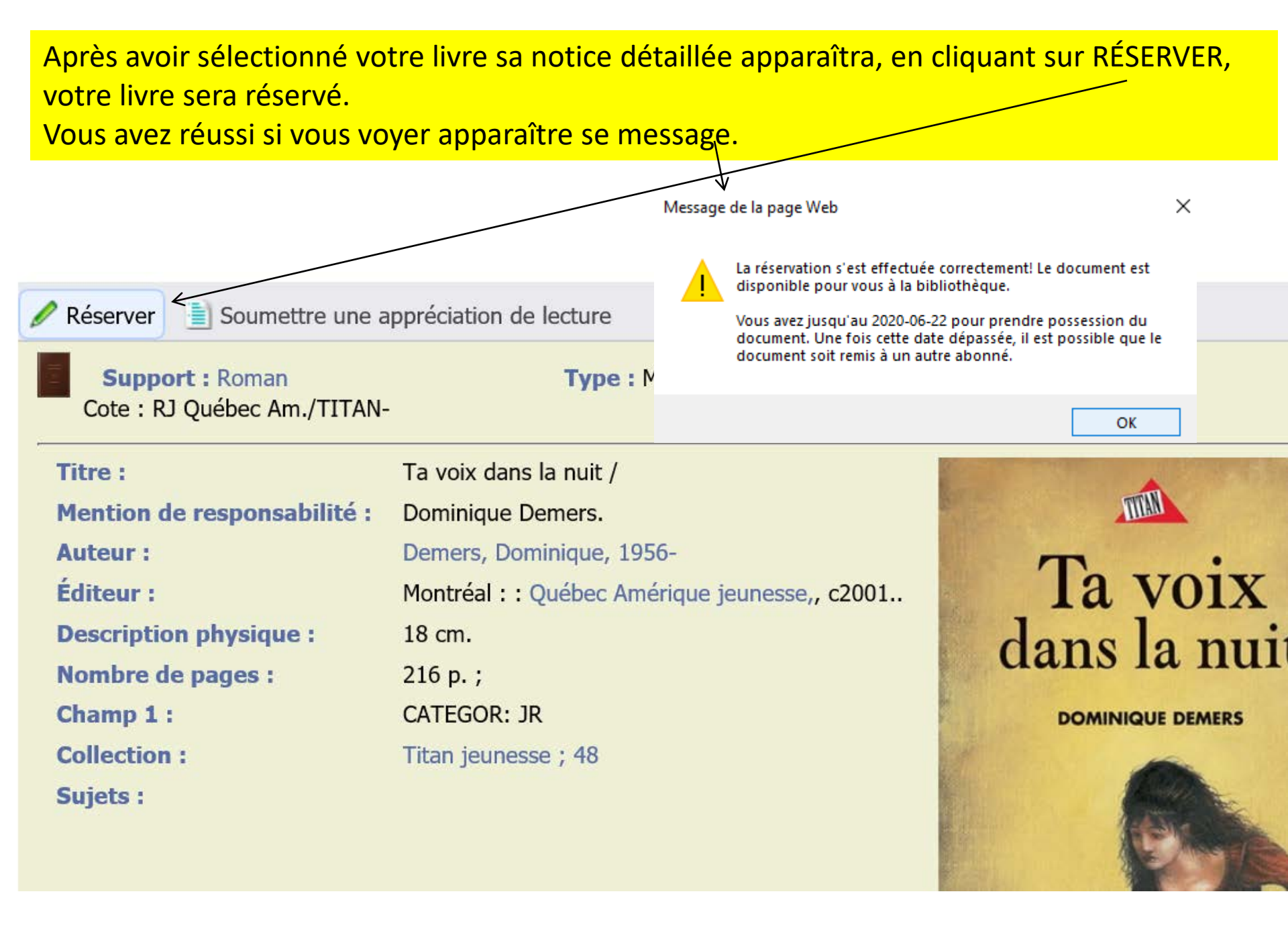

Pour annuler vos réservations ou pour renouveler vos prêts, vous devez cliquer sur dossier personnel. C'est la même étape pour changer votre mot de passe et terminer la saison. Sauf si vous utilisez un ordinateur personnel, nous vous conseillons de terminer la saison avant de quitter le site internet.

| Accueil                                                                                                    | 🐍 Dossier personnel 👻 💲 Suggestions d'achat 🛛 Pour nous joindre : @                                                                    | f 🛅 💆        |
|----------------------------------------------------------------------------------------------------|----------------------------------------------------------------------------------------------------|--------------|
| marie tempete                                                                                                    | Se connecter<br>Mot de passe oublié?<br>Rechercher Recherche avancée                                                                   | English      |
| Général Documents électroniques                                                                                                    | Dossier personnel<br>Déjà lus<br>Éées secondaires (0) Résumés et Notes (1)                                                             | Appréciati » |
| 🖉 Réserver 📄 Soumettre une apprécia                                                                                                    | Changer le mot de passe                                                                                                    | ^            |
| Support : Roman<br>Cote : RJ Québec Am./TITAN-                                                                                                    | Terminer la session Langue : fre                                                                                                    |              |
| Titre :Ta voMention de responsabilité :DominAuteur :DemeÉditeur :MontrDescription physique :18 cmNombre de pages :216 pChamp 1 :CATECollection :TitanSujets :Cate | x dans la nuit /<br>nique Demers.<br>rs, Dominique, 1956-<br>éal : : Québec Amérique jeunesse,, c2001<br>;<br>SOR: JR<br>jeunesse ; 48 |              |

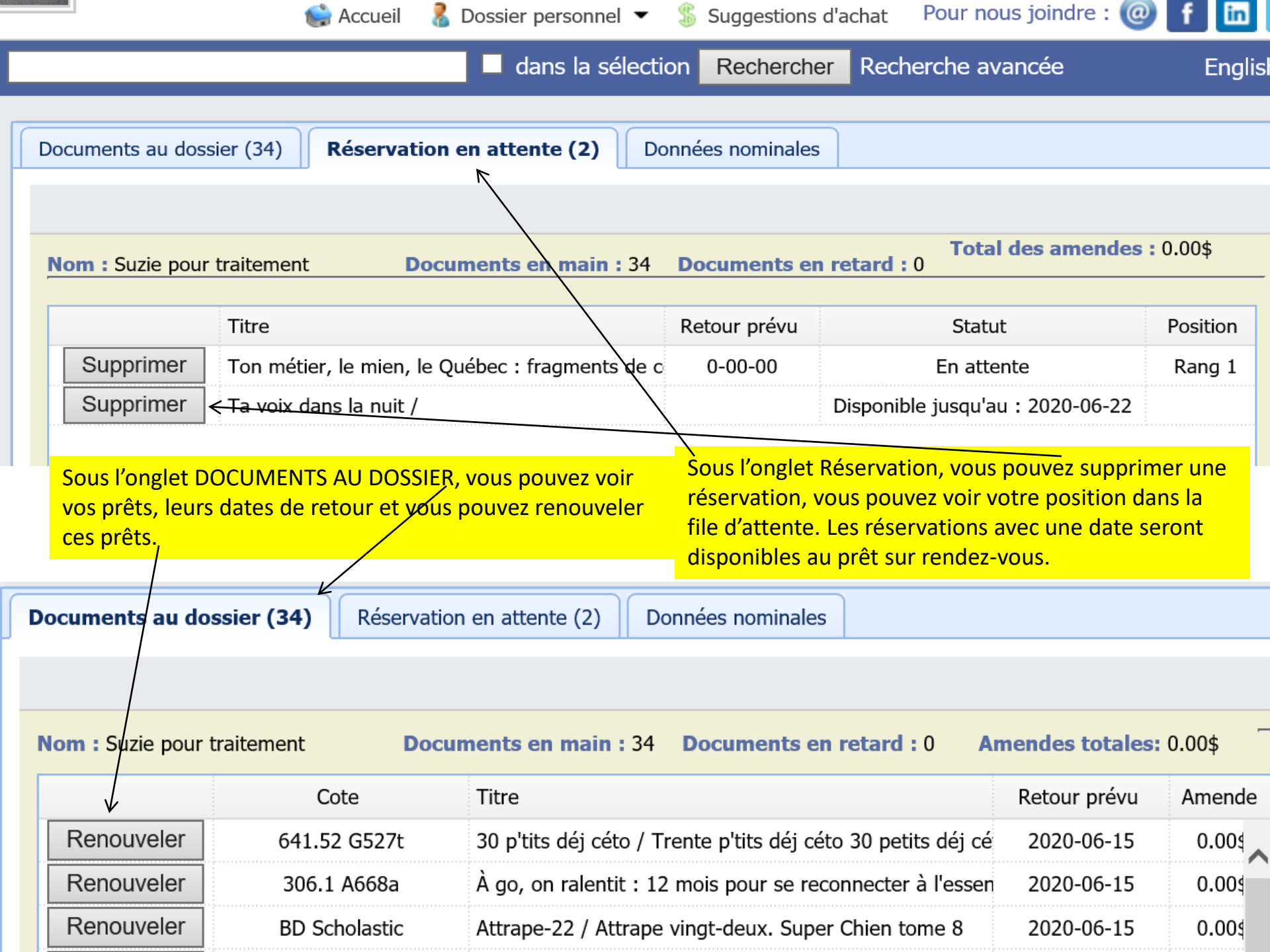

Lors de votre recherche plusieurs titres peuvent vous être suggérés, la fonction « ajouter au panier » ne sert qu'à vous créer une liste à imprimer ou bien faire une présélection avant réservation. Prenez note que cette fonction ne vous réserve pas les livres, vous devez faire l'action expliquée plus haut.

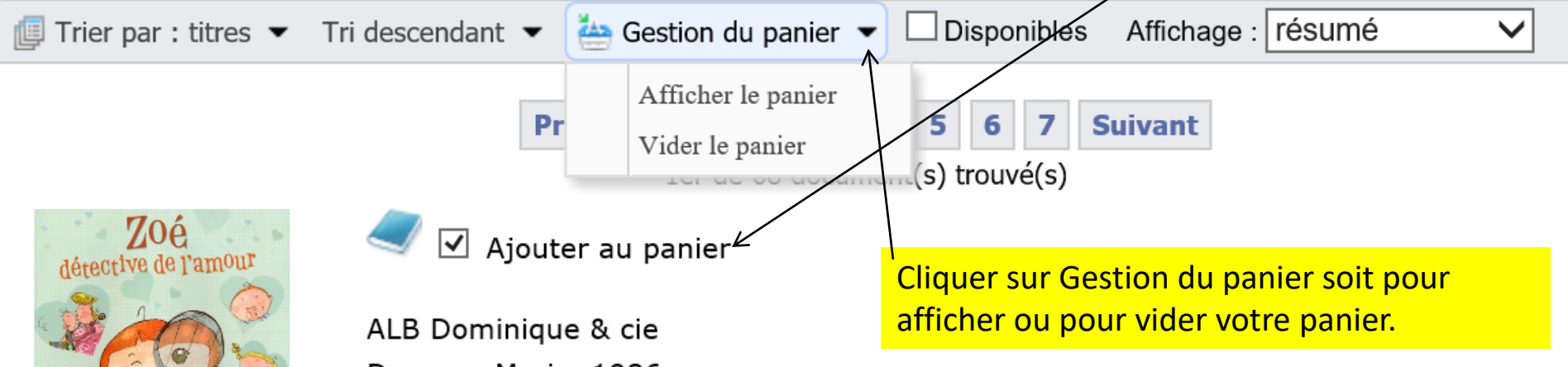

Demers, Marie, 1986-

## Zoé, détective de l'amour.

"Pourquoi les gens tombent-ils amoureux?" Voilà la grande question que se pose Zoé, la petite détective de l'amour. Avec elle, rires et découvertes sont au rendezvous...1 6 9 44 51 70 128 138

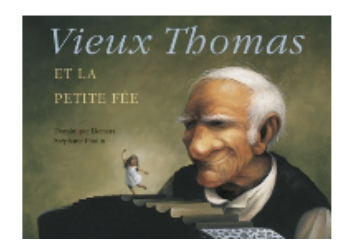

Disponible

Disponibilité : Maintenant

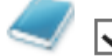

🗹 Ajouter au panier

ALB Dominique & cie Demers, Dominique, 1956-